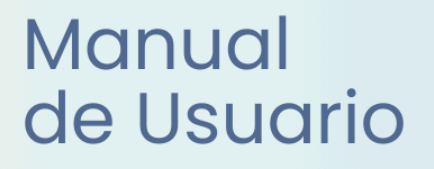

# **Miescuela** Gestor de Alertas

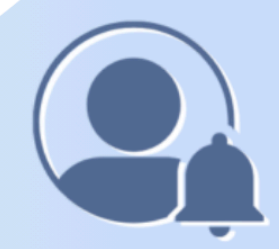

Ayuda para los Establecimientos Educativos Secundaria v.2024

MINISTERIO DE EDUCACIÓN DE LA PROVINCIA DE SANTA FE

## I. Introducción

El presente manual fue elaborado por la Dirección General de Procesos de Gestión y Asistencia al Sistema Educativo del Ministerio de Educación con la colaboración de la Dirección General de Información y Evaluación Educativa y la Sectorial de Informática. Describe todas las funcionalidades que tiene disponible el usuario con Rol **Gestor de Alertas**, detallando el paso a paso de las distintas tareas que le conciernen.

## II. Objetivo

Brindar una guía de usuario destinada a dar soporte o asistencia a las personas que utilizan el sistema y tienen asignado este rol.

## III. Alcance

Esta funcionalidad está disponible para los establecimientos educativos de la provincia de Santa Fe, oficiales y privados de nivel secundario, que implementan el sistema MiESCUELA.

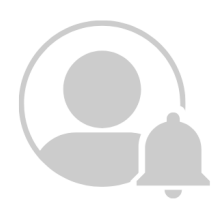

## Índice Temático

## Funciones Generales para todos los Roles

| 1. Integración con SIGAE Web                         | pág. 2  |
|------------------------------------------------------|---------|
| 2. Ingreso a MiEscuela                               | pág. 2  |
| 2.1. URL e Identificación de usuario                 | pág. 2  |
| 2.2. Perfiles                                        | pág. 3  |
| 2.3. Seleccionar Establecimiento                     | pág. 4  |
| 3. Dentro de MiEscuela                               | pág. 4  |
| 3.1. Inicio                                          | pág. 4  |
| Información Gral. del Establecimiento, Autoridades y |         |
| Oferta Educativa                                     | pág. 5  |
| Alumnos - Secciones - Agentes                        | pág. 7  |
| Accesos Rápidos                                      | pág. 7  |
| 3.2. Mis Privilegios                                 | pág. 8  |
| 3.3. Calendario Escolar                              | pág. 8  |
| Períodos de Calificación                             | pág. 8  |
| 3.4. Menú Alumnos                                    | pág. 9  |
| Menú Información                                     | pág. 10 |
| 3.5. Comunicaciones                                  | pág. 12 |
| Ticket                                               | pág. 12 |
| Mensajes                                             | pág. 14 |
| Rol Gestor de alertas                                |         |
| Tareas y/o Funciones del Rol                         | pág. 15 |
| 1. Descripción                                       | pág. 17 |
| 2. Menú Alertas tempranas                            | pág. 18 |
| 2.1. Gestion de Alertas                              | pág. 18 |
| Indicador Calificación                               | pág. 20 |
| Indicador Asistencia                                 | pág. 22 |
| Indicador Trayectoria Educativa                      | pág. 23 |
| Columna Alerta                                       | pág. 24 |
| Columna Intervención                                 | pág. 26 |
| 2.2. Intervenciones                                  | pág. 28 |
| 3. Menú Alumnos                                      | pág. 29 |
| Menú Información                                     | pág. 30 |
| Consultas                                            |         |

## Funciones Generales para todos los roles

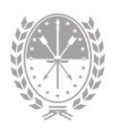

## Funciones Generales para todos los roles

Para empezar brindamos la información de las **tareas y funciones** que comparten todos los usuarios, indistintamente del rol que tengan asignado en el sistema MiESCUELA.

## 1. Integración con SIGAEWEB

Entre los sistemas **Mi**ESCUELA y SIGAEWEB existen interacciones ya que funcionan de manera **complementaria**, esto quiere decir que ambos sistemas se retroalimentan, evitando que el usuario duplique el registro de los datos.

Le dejamos un resumen de las **acciones** que se realizan en cada uno de los sistemas con los que cuenta el establecimiento educativo para la **Gestión Escolar** de sus alumnos.

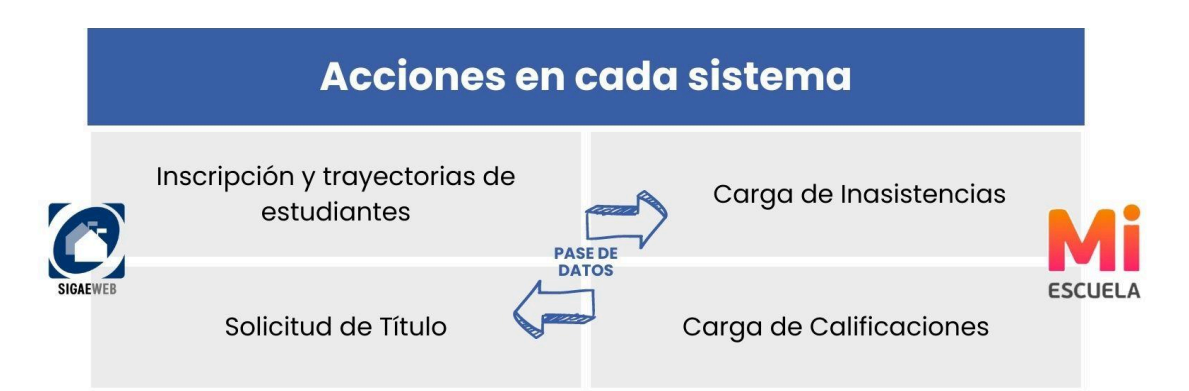

Las inscripciones de estudiantes y solicitudes de impresión de los títulos se seguirán gestionando desde SIGAEWEB, mientras que el registro de calificaciones e inasistencias, pilares importantes para la gestión de la libreta digital, se registran únicamente desde MIESCUELA.

## 2. Ingreso a MiESCUELA

## 2.1. URL e Identificación de usuario

Para un funcionamiento óptimo se recomienda utilizar Google Chrome. La dirección **para acceder** al sistema **Mi**ESCUELA es: www.santafe.gob.ar/miescuela

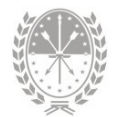

Podrá iniciar sesión con su usuario y contraseña de **ID Ciudadana**. Si no tiene cuenta de ID Ciudadana, ingrese en:

### https://www.santafe.gob.ar/idciudadana/registro/

Una vez que completó los datos, deberá hacer clic en el botón INGRESAR.

| F Santa Fe Portal de<br>GESTIÓN EDUCATIV | 4                                                                   |             |
|------------------------------------------|---------------------------------------------------------------------|-------------|
| INICIAR SESIÓN                           |                                                                     | Consultas 💌 |
|                                          | e identificarse                                                     |             |
|                                          | Usuario:                                                            |             |
|                                          | Contraseña:                                                         |             |
|                                          |                                                                     |             |
|                                          | También puede ingresar desde el Acceso centralizado de sistemas [2] |             |
|                                          | Si no posee cuenta de usuario por favor REGÍSTRESE                  |             |

## 2.2. Perfiles

Al ingresar visualizará la siguiente pantalla:

| Familia                                 |                                     |                                  |                          |
|-----------------------------------------|-------------------------------------|----------------------------------|--------------------------|
| Mis Escuelas                            |                                     | Filtrar: N° o Nor                | nbre del Establecimiento |
| Establecimiento                         |                                     |                                  | Ingresa                  |
| 2090222 - 8200654 - 00 - E.E.S. Orienta | da Nro 222 "Pascual Chabas" - Sarm  | iento 1686 - Chabas              | €                        |
| 2090369 - 8200657 - 00 - E.E.S. Orienta | da Nro 369 "Doctor Julio Maiztegui" | - Estanislao Lopez 644 - Villada | Ð                        |
| ✔ Página 1 de 1                         | α τ                                 | 1 5 5                            |                          |

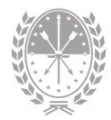

Puede encontrar dos tipos de perfiles en MiESCUELA:

- → Perfil Escuela (sobre el cual se desarrolla este manual), para aquellos usuarios que son agentes de un establecimiento educativo y se les asignaron uno o más roles para interactuar con el sistema.
- → Perfil Familia, para aquellos que además tienen un/a hijo/a escolarizado en un establecimiento educativo de los niveles primario y secundario, podrá visualizar la libreta digital y otros datos relacionados con su trayectoria escolar.

## 2.3. Seleccionar Establecimiento

En caso de que tenga permiso para acceder a más de una escuela, ya sea con el mismo rol o con uno diferente, va a visualizar el listado de establecimientos educativos disponibles.

Para seleccionar un establecimiento en particular, en la fila correspondiente deberá hacer clic en el ícono **3**.

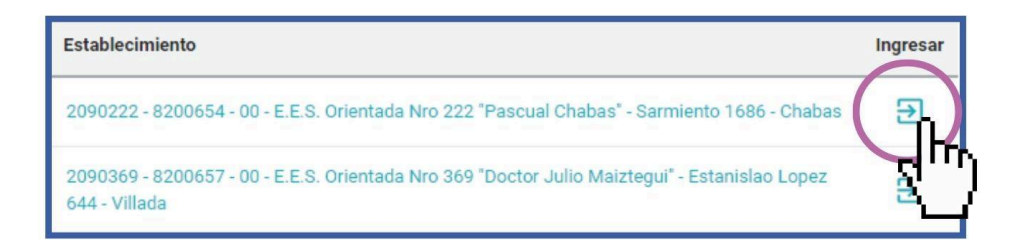

## 3. Dentro de MiESCUELA

#### 3.1. Inicio

Si ingresó correctamente, visualizará en el centro de la pantalla el **nombre del** establecimiento y un resumen general con información del mismo.

Haciendo clic en el ícono \varTheta de la esquina superior derecha de la pantalla, visualizará su **nombre y el perfil de usuario**.

El siguiente ícono i advierte que tiene **notificaciones** y haciendo clic se muestra la cantidad de notificaciones sin leer. Pueden ser por ticket finalizados o mensajes enviados por el equipo de asistencia técnica del Ministerio de

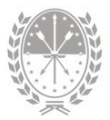

Educación, entre otros.

| Μ                                                                                                    | ESCUELA                                           | 3-<br>HOT |                                                                                        |                                                         | Data                                                                 | s generales                                                      | <b>A</b> <sup>0</sup> | 0 8                    | ՝ շիդ                            |
|----------------------------------------------------------------------------------------------------|---------------------------------------------------|-----------|----------------------------------------------------------------------------------------|---------------------------------------------------------|----------------------------------------------------------------------|------------------------------------------------------------------|-----------------------|------------------------|----------------------------------|
| E.E.<br>369                                                                                                    | 5. Orientada Nro 369 "Doc<br>2090369 - 8200657-00 | •         |                                                                                        |                                                         |                                                                      | ablecimiento                                                     |                       | e es                   | Daniela<br>SCUELA                |
| <ul> <li>↑</li> <li>↑</li></ul> | Inicio<br>Mis Privilegios<br>Calendario Escolar   | 4         |                                                                                        | E.E.S. Orientada I<br>Cód. Jurisdicci<br>Estar          | Nro 369 "Doctor<br>onal: <b>2090369</b> / CU<br>nislao Lopez 644, Vi | r <mark>Julio Maiztegui"</mark><br>E: <b>8200657-00</b><br>Ilada |                       | Ca                     | mbiar Contraseña<br>rar Sesión   |
|                                                                                                    | Asistencia<br>Alumnos<br>Comunicaciones           | •         | <ul> <li>Información General</li> <li>Autoridades</li> <li>Oferta Educativa</li> </ul> |                                                         |                                                                      |                                                                  |                       | Opci<br>ingres<br>de u | ones de<br>so y datos<br>usuario |
|                                                                                                    | Menú                                              |           |                                                                                        | 71<br>Alumnos<br>Datos al<br>30/04/2021<br>Fuente DGIEE | 10<br>Secciones<br>Datos al<br>30/04/2021<br>Fuente DGIEE            | 30<br>Agentes<br>Datos al<br>18/05/2023<br>Fuente SARH           |                       | Acce                   | esos rápidos                     |
|                                                                                                    | Santa Fe<br>Provincia                             | _         | ASISTENCIA DIARIA                                                                      | ALUMNOS                                                 |                                                                      | TICKET                                                           | PERÍO                 | DDOS DE CA             | ALIF                             |

A la izquierda y de manera vertical, encontrará el **menú lateral de opciones** para ingresar a los diferentes módulos de la aplicación.

Algunas opciones serán comunes a todos los roles, mientras que otras se habilitarán en función de los roles que tenga asignado el usuario (registrador de calificaciones, de asistencia, etc.)

#### Información General del Establecimiento, Autoridades y Oferta Educativa

En el centro de la pantalla se muestra un **resumen general** de los datos del establecimiento educativo. Podrá visualizar: número, nombre, código jurisdiccional, código único del establecimiento (CUE), domicilio y localidad:

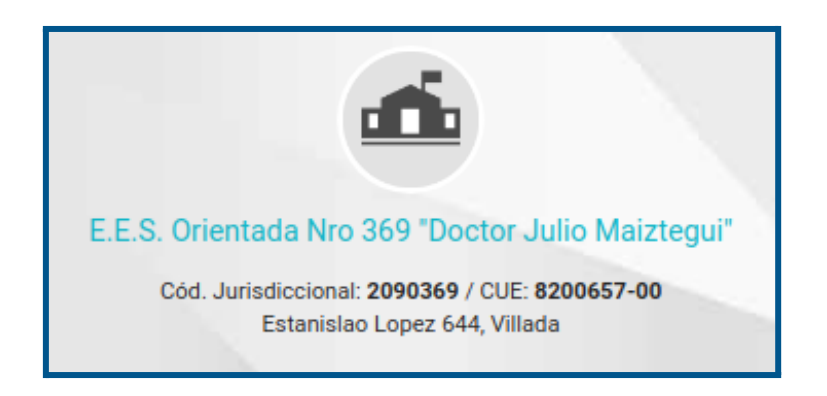

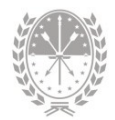

#### A continuación visualizará 3 ítems o categorías:

| ① Información General | († <sub>f</sub> ) |
|-----------------------|-------------------|
| Autoridades           | Z.                |
| 🕏 Oferta Educativa    | +                 |

Se pueden desplegar para ampliar la información:

Información General Aquí se detallan los datos de contacto, de la región y el código presupuestario, entre otros

| ③ Información General |                 |
|-----------------------|-----------------|
| Teléfono              |                 |
| Email:                | @santafe.edu.ar |
| Centrex:              |                 |
| Región:               | v               |
| Nodo:                 | ROSARIO         |
| N* Presupuestario:    |                 |
| Categoría:            |                 |
| Tipo de Jornada:      | Sin informacion |
| Fecha de Apertura:    | 30/12/1986      |

Autoridades

Están los datos del director, los supervisores y la autoridad de cooperadora. Si es una escuela de gestión privada, también encontrará los datos del representante legal.

| 🚢 Autoridades                      |                                                  |
|------------------------------------|--------------------------------------------------|
| Director                           |                                                  |
| Director autorizado módulo Títulos |                                                  |
| Supervisores                       | Esc. Medias:<br>Educación Física:<br>Esc. Común: |
| Cooperadora                        | Presidente:                                      |

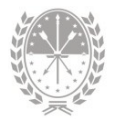

#### Oferta educativa

Se detallan los planes vigentes que ofrece la escuela.

| 🕏 Oferta Educativa |                     |                                                                                                    |
|--------------------|---------------------|----------------------------------------------------------------------------------------------------|
|                    | Ofertas Disponibles | Bachiller en Ciencias Naturales<br>Bachiller en Economía y Administración<br>Bachiller en Informática |

#### Alumnos - Secciones - Agentes

En un tercer nivel verá la **cantidad de Alumnos y cantidad de Secciones** que tiene la escuela. Estos datos son provistos por la Dirección General de Información y Evaluación Educativa, y es la misma información que se envía al Ministerio de Nación para conformar el Sistema Integral de Información Digital Educativa (SInIDE).

También se muestra la **cantidad de Agentes** que hay en la Escuela según lo registrado en SARH. En todos los casos puede visualizar la fuente de información y la fecha de toma del dato.

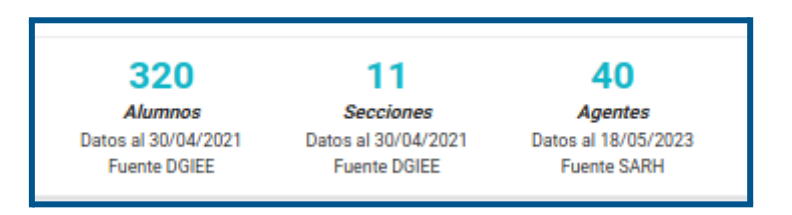

#### Accesos Rápidos

Como último nivel tendrá cuatro **accesos directos** a los módulos de uso más frecuente, de acuerdo al Perfil del usuario con el que esté logueado.

*Por ejemplo*, si tiene asignado el Registrador de Asistencias, tendrá los accesos a: Asistencia diaria, Alumnos, Ticket y Períodos de Calificación.

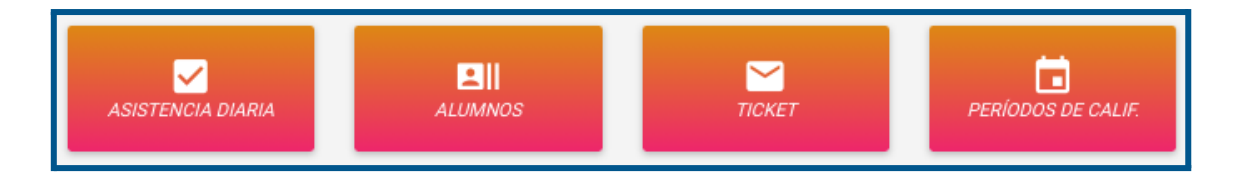

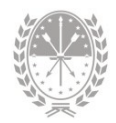

## 3.2. Mis Privilegios

En la opción **Mis Privilegios** puede visualizar los **permisos** que el/la Director/a le asignó, es decir, las opciones que va a tener disponibles en el sistema.

Para ordenar o simplificar la visualización de los privilegios puede utilizar los filtros que se encuentran en la parte superior de la pantalla: por rol, por nivel, por estructura, por sección y por materia. Va a poder elegir usar sólo uno, varios, todos o ninguno.

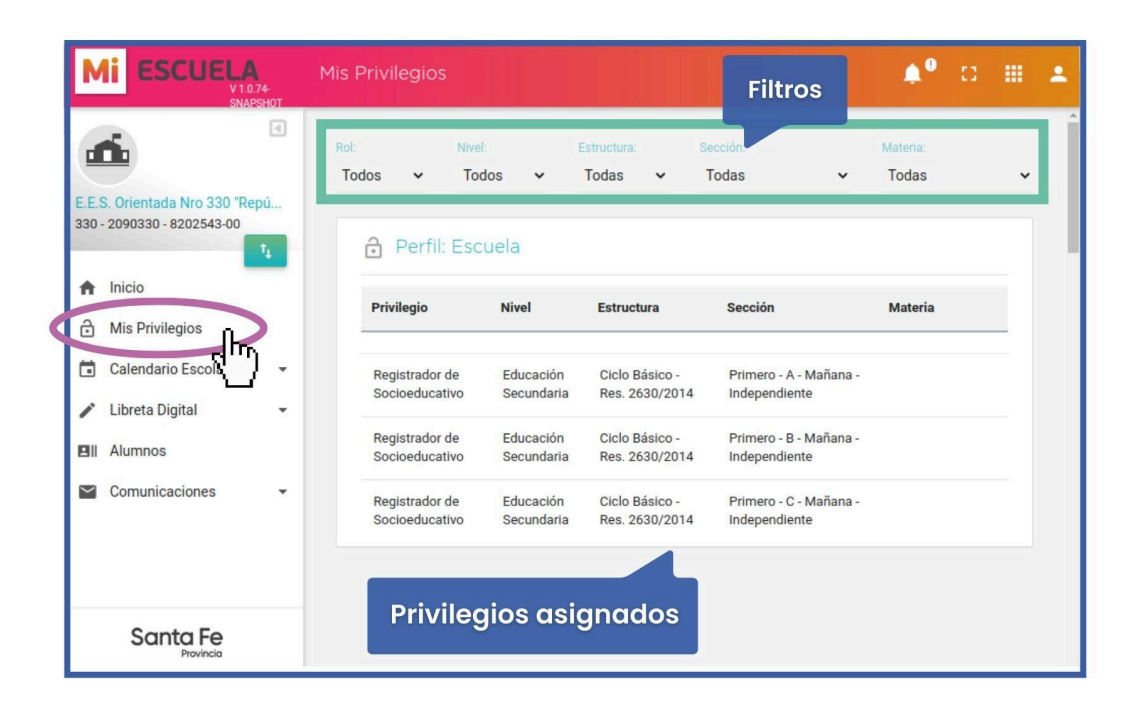

*Por ejemplo*, en este caso los privilegios indican que puede registrar los conceptos del informe socioeducativo de estudiantes de las secciones Primero A, B y C, turno mañana.

## 3.3. Calendario Escolar

#### Períodos de Calificación

Dentro del menú **Calendario Escolar**, opción **Períodos de Calificación** se muestran diferentes tipos de fecha de inicio y fin, relacionadas a los períodos de calificación, pudiendo filtrar por ciclo lectivo y por nivel educativo.

Si utiliza los dos filtros visualizará lo siguiente:

- → fecha de Inicio y fin del ciclo lectivo
- → receso escolar de invierno

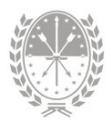

Ciclo Lectivo: 2023 V Nivel: Educación Secundaria V
Ol de mar. a 22 de dic. - Receso de Invierno: 17 de jul. a 28 de jul.

Debajo se muestra la siguiente información organizada en columnas:

- → Ciclo lectivo
- → Nivel
- → Evaluación
- → Período a calificar con las fechas de inicio y de fin (según calendario escolar)
- → Fechas que muestran el período de días que estará habilitado el sistema para la carga de datos

| Ell Perío        | dos de calificación  |                            |                 |             |             |             | Descargar 🗸 |
|------------------|----------------------|----------------------------|-----------------|-------------|-------------|-------------|-------------|
| Ciclo<br>Lectivo | Nivel                | Evaluación Período Fecha I |                 | Fecha Desde | Fecha Hasta | Carga Desde | Carga Hasta |
| 2023             | Educación Secundaria | Común Media (1 a 10)       | 1° Cuatrimestre | 01/03/2023  | 14/07/2023  | 01/01/2023  | 31/12/2023  |
| 2023             | Educación Secundaria | Común Media (1 a 10)       | 2° Cuatrimestre | 31/07/2023  | 22/12/2023  | 01/01/2023  | 31/12/2023  |
| 2023             | Educación Secundaria | Común Media (1 a 10)       | Final           | 31/07/2023  | 22/12/2023  | 01/01/2023  | 01/05/2024  |

## 3.4. Menú Alumnos

Desde esta opción, el sistema nos brinda una **vista integral de los datos** de las y los estudiantes.

| M                  | ESCUELA<br>V1.0.72-<br>SNAPSHOT                      | Alumnos                             |                      |                                           | iltros  | ¢0                   | ∷ ⊞                         | : |
|--------------------|------------------------------------------------------|-------------------------------------|----------------------|-------------------------------------------|---------|----------------------|-----------------------------|---|
| d                  | •                                                    | = FILTROS                           |                      |                                           |         |                      | *                           |   |
| <b>E.E.</b><br>391 | S. Orientada Nro 391 "Doct<br>- 2090391 - 8200467-00 | Estructura:<br>Res. 2630/2014: Cien | cias Naturales 🗸 🗸 🗸 | Sección:<br>Cuarto - IV - Mañana - Indepe | ndiente | Cicl ✓ 20            | lo Lectivo:<br>)23 🗸        |   |
| +                  | 1,<br>Inicio                                         | Apellido:<br>Apellido               | Nombres:<br>Nombres  | Documento:<br>Documento                   |         | Incluir<br>Adeuc     | r no activos<br>da materias |   |
| ô                  | Mis Privilegios                                      |                                     |                      |                                           |         | Busca                | ar Q                        |   |
|                    | Libreta Digital                                      | ≡ Alumnos                           |                      | Listado de alumpos                        |         | Desc                 | cargar 👻                    |   |
|                    | Comunicaciones                                       | Apellido                            | Nombres              | Documento                                 | Activo  | Ultimo<br>movimiento | Detalle                     |   |
|                    |                                                      | -                                   | Abril                | _                                         | Si      | Promoción            | θ                           |   |
|                    | Santa Fe                                             |                                     | Antonela             | _                                         | Si      | Promoción            | Θ                           |   |
|                    | Provincia                                            |                                     |                      | 24 Alumnos                                |         |                      |                             |   |

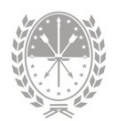

Utilizando alguno de los **filtros** de búsqueda ubicados en la parte superior (Estructura, Sección, Ciclo Lectivo, Apellido, Nombres, Documento, Incluir no activos o Adeuda materias) tendrá disponible el listado de los/as estudiantes.

Haciendo clic en el ícono 🙁 de la columna Detalle se selecciona al estudiante y se accede a la información integral del mismo.

Una vez que ha seleccionado al estudiante, aquí podrá visualizar: apellido, nombres, tipo y número de documento e inscripciones. Por defecto se muestra la **última inscripción** del estudiante.

|             |                                                                          | Inscripción a | ict |
|-------------|--------------------------------------------------------------------------|---------------|-----|
| 6           | 2024 - Cuarto - CUARTA - Mañana - Res. 2630/2014: Arte - Artes Visuales  | •             |     |
|             | 2024 - Cuarto - CUARTA - Mañana - Res. 2630/2014: Arte - Artes Visuales  |               |     |
| Información | 2023 - Tercero - CUARTA - Mañana - Res. 2630/2014: Arte - Artes Visuales | (Promoción)   |     |

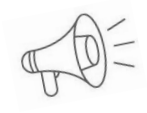

Importante: En caso de querer visualizar información de una inscripción anterior, podrá seleccionarla haciendo clic en 🖂

Por cada estudiante, se habilita un menú con distintas opciones exclusivas según el rol que tenga asignado:

| Alumno - Datos Personales                                                                                | ٠ | 8 | <br>÷ |
|----------------------------------------------------------------------------------------------------|---|---|-------|
| ← O Noeli / DNI 2024 - Quinto - CUARTA - Mañana - Res. 2630/2014: Arte - Artes Visuales → Menú horizonto | J |   |       |
| Información • Materias • Proyecto de Inclusión • Comportamiento • Libreta Digital •                      |   |   |       |

#### Menú Información

1. Opción Datos Personales

Se dispone de los **datos personales** del estudiante, inscripciones activas y datos de los familiares registrados desde SIGAEWEB.

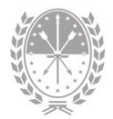

| Ariel / DNI<br>2023 - Tercero - C - Mañana - Res. 2630/2014: Educación Física | •                                              |              |             |
|-------------------------------------------------------------------------------|------------------------------------------------|--------------|-------------|
| Datos Personales                                                              | ✓ Inscripciones Activas                        |              |             |
| Documento N*:<br>Fecha y lugar de Granadero Balgorria                         | Estructura<br>Res. 2630/2014: Educación Física | N° de Legajo | Libro/Folio |
| Género: Masculino<br>E-mail: @gmail.com                                       | 21 Familiares                                  |              |             |
| Nacionalidad: Argentino/a Nativo/a                                            | Apellido y Nombres                             | Documento    | Parentesco  |
|                                                                               | Carina                                         | DNI -        | Madre       |

#### 2. Opción Trayectoria

Se dispone de la información de la **trayectoria del estudiante** desde que ingresó al sistema educativo en la Provincia de Santa Fe. Podrá visualizarla en forma de gráfico o listado.

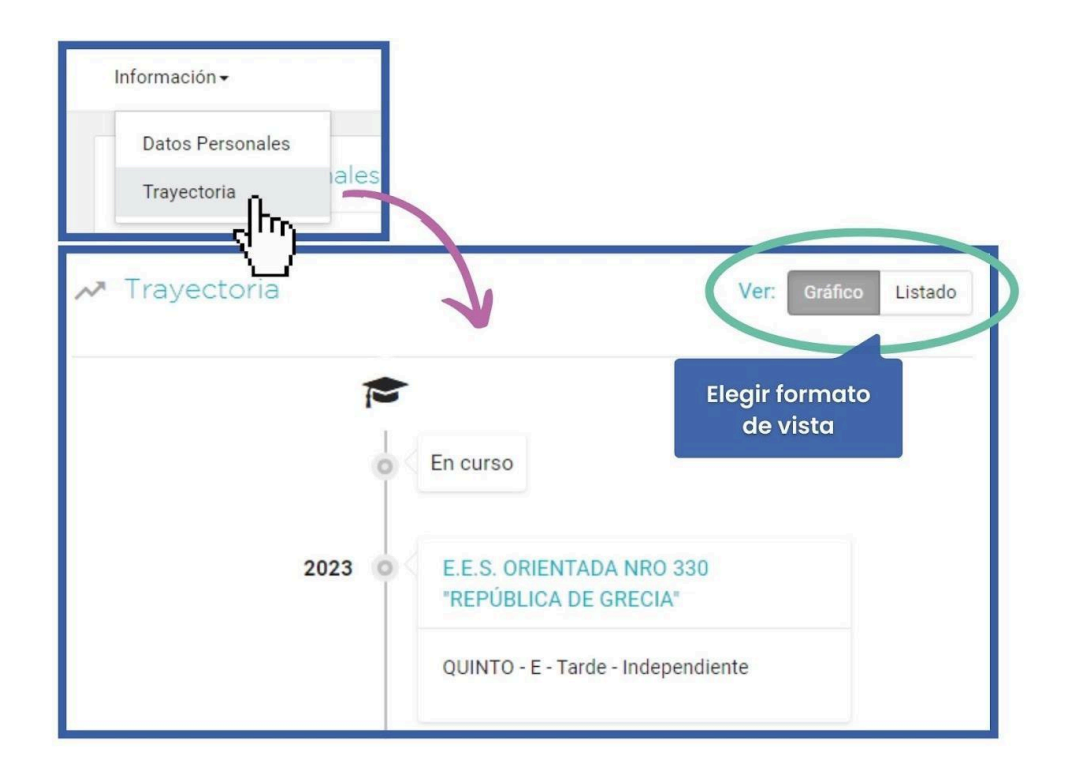

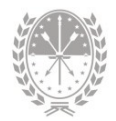

viar 🖁

## 3.5. Menú Comunicaciones

Aquí podrá gestionar un **Ticket** de consulta o leer **Mensajes** que envía el equipo de asistencia técnica del Ministerio de Educación.

#### Ticket

Desde el menú **Comunicaciones** opción Ticket puede realizar consultas sobre el sistema MIESCUELA, ya sea por dudas sobre el manejo, para reportar inconvenientes en la aplicación o enviar sugerencias.

|   | Μ              | ESCUELA                                            | Comunicacior   | nes - Tickets                                                         |           | H.         |        | ¢°       | 0      | # 4   |
|---|----------------|----------------------------------------------------|----------------|-----------------------------------------------------------------------|-----------|------------|--------|----------|--------|-------|
|   | d              | •                                                  | Tickets de C   | Consulta                                                              |           |            |        |          | Nu     | evo 🖻 |
|   | E.E.S<br>330 - | S. Orientada Nro 330 "Repú<br>2090330 - 8202543-00 | <b>FILTROS</b> |                                                                       |           |            |        |          |        | *     |
|   | ŧ              | Inicio                                             | Número         | Consulta                                                              | Respuesta | Alta       | Cierre | Estado   | Detall | e     |
|   | ð              | Mis Privilegios<br>Calendario Escolar 🗸            | 1106688        | Buenos días quisiera<br>saber como asignarle al<br>rol registrador de |           | 14/07/2023 |        | EN CURSO |        |       |
|   |                | Libreta Digital •                                  |                | asistencias al<br>secretario. Gracias                                 |           |            |        |          |        |       |
| ( |                | Comunicaciones                                     |                |                                                                       |           |            |        |          |        |       |
|   |                | Ticket<br>Mensajes                                 |                |                                                                       |           |            |        |          |        |       |

#### ¿Cómo crear un nuevo ticket de consulta?

Comience haciendo clic en el botón <sup>Nuevo</sup> P ubicado en la parte superior derecha.

| Seleccione el <b>tema</b> y ese | criba la | consulta. Luego haga clic en el botón | Er |
|---------------------------------|----------|---------------------------------------|----|
| para <b>aenerar el ticket</b> o | Cerrar 🗙 | para <b>cancelar</b> el envío.        |    |

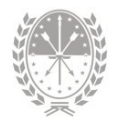

| Comunicaciones | - Tickets    |                                                                                       | <b>≜</b> ⁰ ¤ <b>≡</b> ± |
|----------------|--------------|---------------------------------------------------------------------------------------|-------------------------|
| Tickets de Con | sulta        |                                                                                       |                         |
|                | Nuevo Ticket |                                                                                       |                         |
| Número         | Tema:        | Mi Escuela - Módulo Usuarios 🗸                                                        | Estado Detalle          |
|                | Consulta:    | Buenas tardes, como se debe agregar un nuevo usuario al<br>sistema?<br>Muchas gracias |                         |
|                |              | Gener<br>Enviar > Cerra                                                               | rar ticket              |

Un equipo de asistentes le dará respuesta a cada consulta realizada.

En la parte central de la pantalla podrá **visualizar los tickets** y el **detalle** de los mismos. Cada uno contiene los siguientes datos:

- → **Número**  $\rightarrow$  número de referencia.
- $\rightarrow$  **Consulta**  $\rightarrow$  detalle de la consulta, inconveniente o requerimiento.
- $\rightarrow$  **Respuesta**  $\rightarrow$  si se encuentra finalizado, aquí tendrá la respuesta.
- → Alta  $\rightarrow$  fecha de creación.
- $\rightarrow$  **Cierre**  $\rightarrow$  fecha de respuesta.
- → **Estado**  $\rightarrow$  en curso o finalizado.
- → Detalle → aquí podrá observar el seguimiento de cada ticket, es decir las áreas que intervinieron.

| Número  | Consulta                                                                          | Respuesta | Alta       | Cierre | Estado   | Detaile |
|---------|-----------------------------------------------------------------------------------|-----------|------------|--------|----------|---------|
| 1000835 | Buenos dias: Solicitamos eliminar<br>todas las trayectorias del alumno<br>Gracias |           | 22/09/2022 |        | EN CURSO | 8       |

#### **Tickets Finalizados**

Los tickets con **estado finalizado** son aquellos que **ya tienen respuesta**. Cuando tiene tickets con respuestas sin leer, el sistema lo notificará de la siguiente manera:

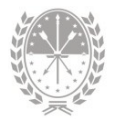

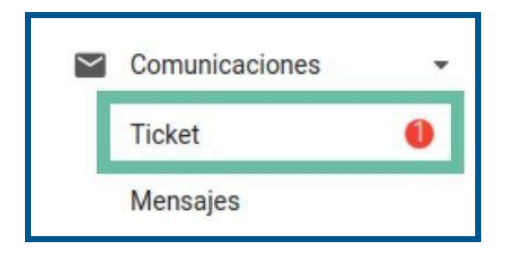

El número dentro del círculo **indica la cantidad de tickets finalizados sin leer**. También recibirá una **alerta de notificación** 

## ¿Cómo buscar un ticket?

Utilice los filtros para encontrar un ticket. Podrá buscar por:

| Número                     | Identifica el ticket de consulta                                                                                        |
|----------------------------|----------------------------------------------------------------------------------------------------|
| Fecha desde<br>Fecha hasta | Determina la búsqueda por <b>fecha desde</b> y/o <b>fecha hasta</b>                                                     |
| Estado                     | En curso - finalizados - todos.                                                                                         |
| Tema                       | Mi ESCUELA - Módulo Usuario, Mi ESCUELA - Módulo<br>Calificaciones, Mi ESCUELA - Configuración, entre otros.            |
| Sólo mis tickot            | Por defecto se encuentra <b>activado</b> , es decir, visualizará<br><b>sólo los tickets generados por usted</b> .       |
| Solo mis ticket            | Si lo <b>desactiva</b> , visualizará <b>todos</b> los tickets generados por<br>los usuarios de la escuela seleccionada. |

#### Mensajes

Desde esta opción podrá acceder a los distintos **mensajes que envía el equipo de asistencia técnica** del Ministerio de Educación relacionados a la aplicación.

Realice un clic sobre **Mensajes** del menú **Comunicaciones** para visualizar en la parte central de la pantalla todos los mensajes y con el filtro **Ver** podrá optar por revisar solamente los mensajes no leídos o todos.

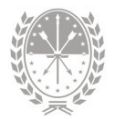

| Μ            | ESCUELA                                             | Comunicaciones - Mensajes                                                        | • • • •   |
|--------------|-----------------------------------------------------|----------------------------------------------------------------------------------|-----------|
| E.E.S<br>330 | S. Orientada Nro 330 "Repú     2090330 - 8202543-00 | Mensajes Ver.                                                                    | No leidos |
| •            | t,                                                  | Precordatorio: pasos para entregar la libreta digital (trimestres)<br>07/06/2022 |           |
| ð            | Mis Privilegios                                     | Secundaria - Calificaciones 2022<br>21/05/2022                                   | *         |
| •            | Calendario Escolar -<br>Libreta Digital -           | Secundaria - Calificaciones 2021<br>25/11/2021                                   | •         |
|              | Alumnos<br>Comunicaciones                           |                                                                                  |           |
|              | Ticket                                              |                                                                                  |           |
| $\square$    | Santy                                               |                                                                                  |           |

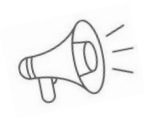

**Recordar.** Los mensajes son de gran utilidad ya que pueden informar sobre actualizaciones del sistema, recordatorios de fechas importantes afines a la carga de datos o para reforzar procedimientos técnicos.

- → Realice un clic sobre 💌 para visualizar el texto del mensaje.
- → **Descargar**  $\rightarrow$  para descargar el mensaje en formato PDF.

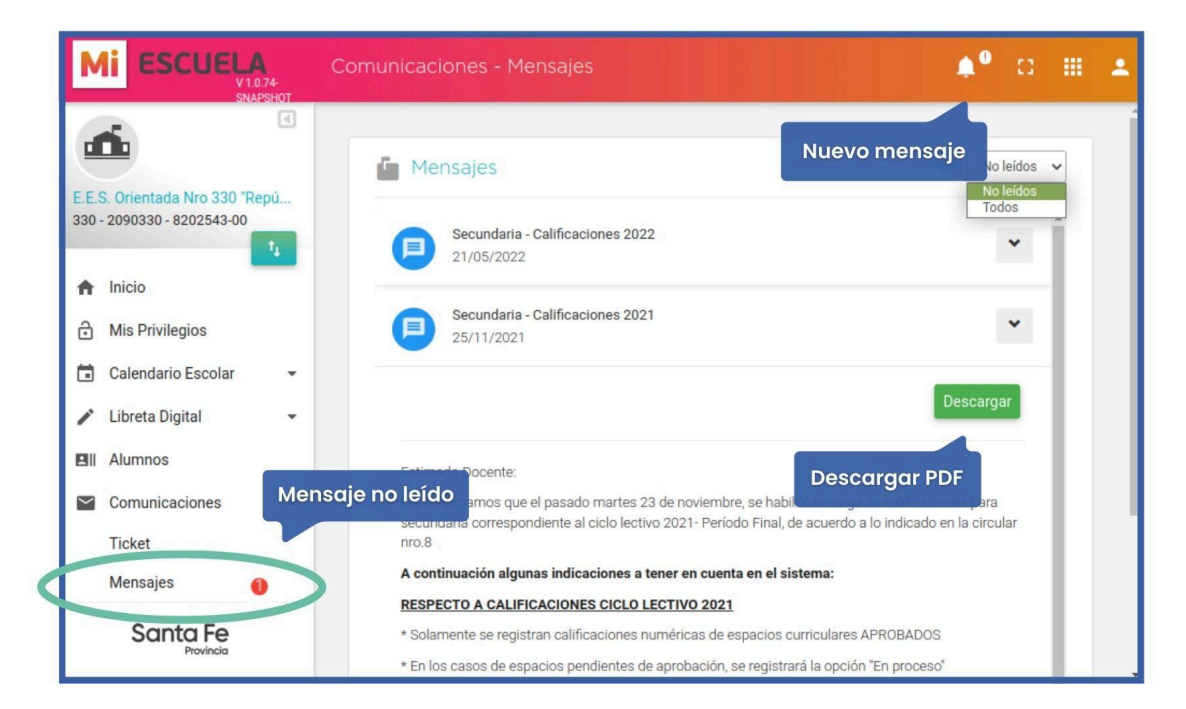

## Tareas y/o funciones

## • Visualizar

- Situaciones de riesgo de interrupción de trayectoria escolar.
- Intervenciones realizadas
- Registrar
  - Intervenciones

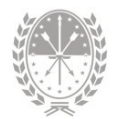

## **Rol Gestor de Alertas**

## 1. Descripción

El **Sistema de Alertas Tempranas** (SAT) es una nueva funcionalidad del sistema **Mi**ESCUELA. Se trata de una herramienta pensada y diseñada especialmente para acompañar y fortalecer las tareas de los establecimientos educativos y en particular la de preceptores, buscando **sostener las trayectorias** de los estudiantes.

El SAT se basa en la construcción de nuevos **indicadores** que funcionan como alertas tempranas del riesgo de interrupción de las trayectorias escolares. Los mismos se calculan a partir de los datos estadísticos y nominales relevados desde los sistemas de gestión escolar y se sustentan en 3 ejes importantes: **Asistencia, Calificaciones y Trayectoria Escolar.** 

Con toda esta información, el SAT busca **anticiparse a las situaciones de riesgo** que ameriten la atención y la intervención de Directores/as y Preceptores a través de **estrategias y acciones pedagógicas tempranas**, para así lograr el **egreso** en la educación obligatoria.

A partir de la segunda actualización, el sistema permite agregar intervenciones realizadas por el establecimiento educativo.

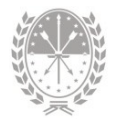

## 2. Menú Alertas Tempranas

## 2.1. Gestión de Alertas

Desde el Menú Alertas tempranas opción **Gestión de Alertas** se podrá visualizar si algún estudiante se encuentra en **situación de riesgo de interrupción en la trayectoria escolar**.

Es posible obtener el listado de estudiantes de una sección utilizando los filtros de búsqueda: Estructura, Sección, Ciclo Lectivo, Corte y tipo de Alertas.

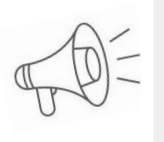

El término **corte** se refiere a una "foto" de toda la información a una fecha específica. En SAT se dispone de la información en cortes mensuales denominados **Consolidado Mensual**.

| Mi ESCUELA                                                    | Alertas     |          | Filt                       | ros    | • = = +             |
|---------------------------------------------------------------|-------------|----------|----------------------------|--------|---------------------|
| ۰<br>۲                                                        |             |          |                            |        | *                   |
| E.E.S. Orientada Nro 511 "Gener<br>511 - 2090511 - 8204292-00 | Estructura: | Sección: | Ciclo Lectivo:<br>✓ 2023 ✓ | Corte: | Alertas:<br>Todas ✓ |
| A Inicio                                                      | ≡ Alumnos   |          |                            |        |                     |
| Mis Privilegios                                               |             |          |                            |        |                     |
| 🖬 Calendario Escolar 👻                                        |             |          | ICE LAS OPCIONES DE FILTRO |        |                     |
| 🖍 Libreta Digital 👻                                           | 1           | _        |                            | _      |                     |
| Ell Alumnes                                                   |             |          |                            |        |                     |
| 🚯 Alertas Tempranas 🔹                                         |             |          |                            |        |                     |
| Gestión de Alertas                                            |             |          |                            |        |                     |
| nt svenciones                                                 |             |          |                            |        |                     |
| Comunicaciones 🔹                                              |             |          |                            |        |                     |
| Santa Fe                                                      |             |          |                            |        |                     |

Por cada estudiante de la sección elegida se podrá observar:

→ Indicadores Calificación, Asistencia y Trayectoria Educativa con sus respectivas fechas de lectura.

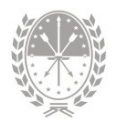

- → Tipo de Alerta en la cual se visualiza si el estudiante posee riesgo de abandono mediante los íconos: Sin riesgo, Riesgo medio y Riesgo alto.
- → Columna Intervención para agregar o visualizar intervenciones registradas.

| ≡ Alumnos          | Indicadores y correspondientes<br>fechas de corte |                                      |                                             |              |              |
|--------------------|---------------------------------------------------|--------------------------------------|---------------------------------------------|--------------|--------------|
| Apellido y Nombres | Calificación<br>(al 29/06/2023)                   | <b>Asistencia</b><br>(al 29/06/2023) | Trayectoria<br>Educativa<br>(al 29/06/2023) | Alerta       | Intervención |
| Yanet              | +                                                 | +                                    | <b>A</b>                                    | Riesgo alto  | +            |
| José               | +                                                 | A                                    | +                                           | Riesgo medio | +            |
| Tiara              | +                                                 | A                                    | A                                           | Sin riesgo   | +            |
| Nahuel             | +                                                 | <b>A</b>                             | Ť                                           | Sin riesgo   | +            |
|                    |                                                   | 27 Alumnos                           |                                             |              |              |

Por cada indicador, podrá visualizar los siguientes íconos:

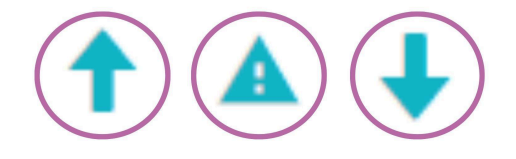

Haciendo clic en estos íconos se detalla una **descripción** del indicador seleccionado para ese estudiante.

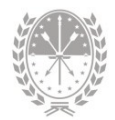

| Apellido v Nombre del estudiante |                                                                          | A |
|----------------------------------|--------------------------------------------------------------------------|---|
|                                  | DETALLE                                                                  |   |
| Apellido y Nombre del estudiante | No adeuda espacios curriculares y<br>promedio por encima del promedio de | A |
| Apellido y Nombre del estudiante | The score                                                                | + |
| Apellido y Nombre del estudiante | <b>†</b>                                                                 | + |

#### Indicador Calificación

Éste indicador requiere que **las calificaciones** estén oportunamente cargadas antes del corte seleccionado como así también las calificaciones de las mesas de exámenes según calendario escolar.

| Alumnos Indicador Calificaciones |                                        |                               |                                             |              | Descargar 🛓  |
|----------------------------------|----------------------------------------|-------------------------------|---------------------------------------------|--------------|--------------|
| Apellido y Nombres               | <b>Calificación</b><br>(al 29/06/2023) | Asistencia<br>(al 29/06/2023) | Trayectoria<br>Educativa<br>(al 29/06/2023) | Alerta       | Intervención |
| Trinidad                         | +                                      | +                             | A                                           | Riesgo alto  | +            |
| José                             | Ť                                      | A                             | +                                           | Riesgo medio | +            |
| Agustín                          | +                                      | A                             | A                                           | Sin riesgo   | +            |
| Ramiro                           | t                                      | A                             | +                                           | Sin riesgo   | +            |
|                                  |                                        | 27 Alumnos                    |                                             |              |              |

Visualizará los íconos cuando se cumpla **al menos una** de las siguientes condiciones:

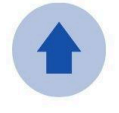

No adeuda espacios curriculares y posee un promedio por encima del promedio de la escuela

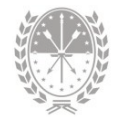

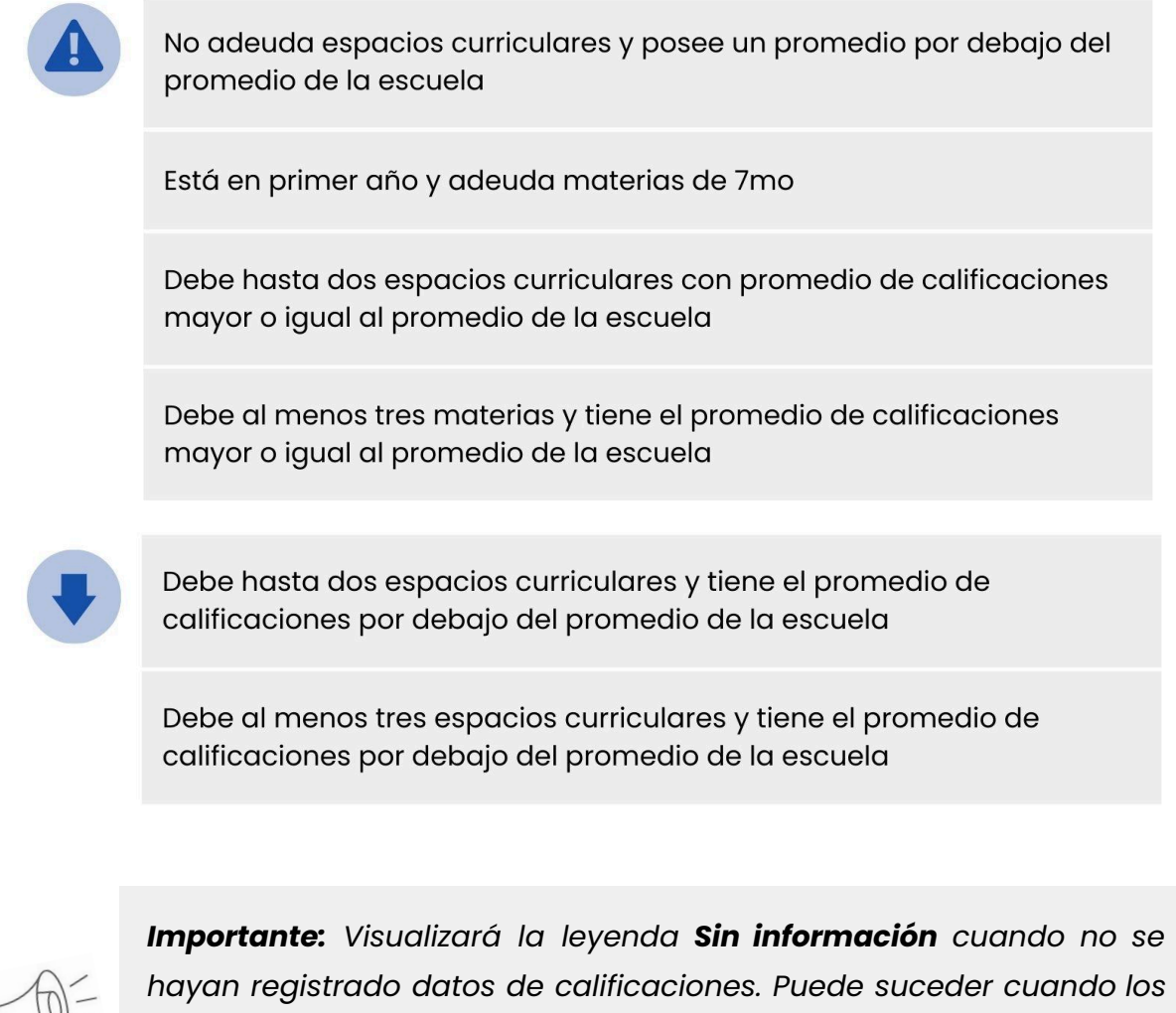

hayan registrado datos de calificaciones. Puede suceder cuando los estudiantes vienen de otra provincia o de establecimientos nacionales.

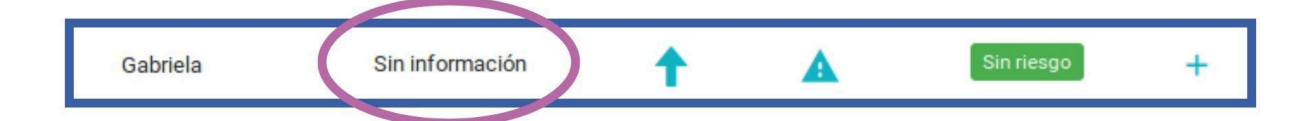

## Tips para que el indicador se consolide correctamente

→ Configurar las materias que se deben calificar.

 $\infty$  VER Manual Reg. de Libretas  $\rightarrow$  Materias - Libreta

Calificar todas las materias que cursa el estudiante. Utilizar las opciones "No Corresponde", "Exceptuado" y "Sin Calificación" únicamente en las situaciones detalladas en el sistema.

 $\infty$  VER Manual Reg. de Calificaciones  $\rightarrow$  ¿Cómo cargar calificaciones?

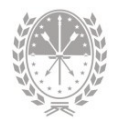

- → En los ciclos lectivos 2020 y 2021 solo deben figurar calificaciones numéricas, aprobadas o no aprobadas. No deben figurar calificaciones "En Proceso"
- → En ciclo lectivo 2022, la calificación FINAL puede ser "En Proceso" y en el período Febrero-Marzo corresponde la calificación numérica.
- → Registrar las calificaciones de las materias previas.
  - ON VER Manual Reg. de Libretas → ¿Cómo registrar la calificación en una materia previa?

#### Indicador Asistencia

Este indicador aporta información respecto al porcentaje de asistencia a clases del estudiante. El indicador se consolida con el registro de las inasistencias hasta la fecha de lectura (corte).

| ■ Alumnos          | Indicador Asistencia            |                               |                                             | Descargar 🛓 |              |
|--------------------|---------------------------------|-------------------------------|---------------------------------------------|-------------|--------------|
| Apellido y Nombres | Calificación<br>(al 29/06/2023) | Asistencia<br>(al 29/06/2023) | Trayectoria<br>Educativa<br>(al 29/06/2023) | Alerta      | Intervención |
| Trinidad           | +                               | ÷                             | <b>A</b>                                    | Riesgo alto | +            |
| José               | Ť                               | A                             | +                                           | Riesgo med  | io +         |
| Agustín            | +                               | ▲                             | A                                           | Sin riesgo  | +            |
| Ramiro             | +                               | A                             | +                                           | Sin riesgo  | +            |
|                    |                                 | 27 Alumnos                    |                                             |             |              |

Visualizará los íconos cuando se cumplan las siguientes condiciones:

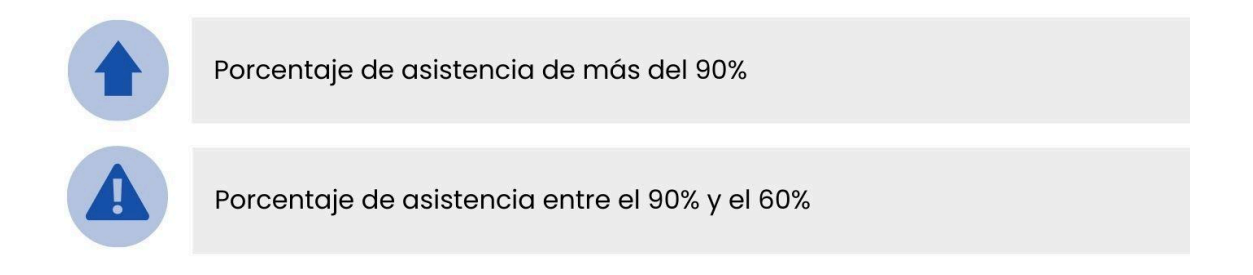

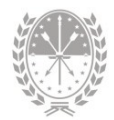

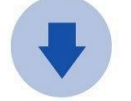

Porcentaje de asistencia de menos del 60%

#### Tips para que el indicador se consolide correctamente 🔟

- Verificar que sea correcta la fecha de inscripción del estudiante en su establecimiento.
- → Agregar los días no hábiles propios al establecimiento, con el fin de tenerlos en cuenta al momento de calcular el porcentaje de asistencia de cada estudiante.

 $\infty$  VER Manual Reg. de Días No Hábiles  $\rightarrow$  ¿Cómo agregar un día no hábil?

→ Registrar las inasistencias. Si en la inasistencia se identifica que "No computa para la libreta" no se tendrá en cuenta en el indicador.

★ VER Manual Reg. de Asistencias → ¿Cómo agregar una inasistencia?

#### Indicador Trayectoria Educativa

Aporta la información sobre el recorrido que realizan los estudiantes por el sistema educativo, registrada en el sistema SIGAE Web.

| ≡ Alumnos          |                                 |                                      | Indic                                       | ador Traye   | ectoria      |
|--------------------|---------------------------------|--------------------------------------|---------------------------------------------|--------------|--------------|
| Apellido y Nombres | Calificación<br>(al 29/06/2023) | <b>Asistencia</b><br>(al 29/06/2023) | Trayectoria<br>Educativa<br>(al 29/06/2023) | Alerta       | Intervención |
| Trinidad           | +                               | +                                    | <b>A</b>                                    | Riesgo alto  | +            |
| José               | +                               | <b>A</b>                             | +                                           | Riesgo medio | +            |
| Agustín            | +                               | A                                    | A                                           | Sin riesgo   | +            |
| Ramiro             | +                               | <b>A</b>                             | +                                           | Sin riesgo   | +            |
|                    |                                 | 27 Alumnos                           |                                             |              |              |

Visualizará los íconos cuando se cumpla **al menos una** de las siguientes condiciones:

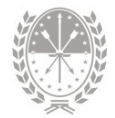

Asistió al jardín y no posee repitencia, abandono ni sobreedad.

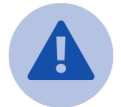

No asistió al jardín, repitió/abandonó una o más veces y/o posee sobreedad de hasta dos años

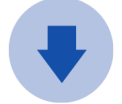

No asistió al jardín, repitió/abandonó una o más veces y/o posee sobreedad de más de dos años

#### Tips para que el indicador se consolide correctamente 🧃

- Para este indicador es importante que los movimientos de los estudiantes estén actualizados en el sistema SIGAE Web junto con la fecha real en la que ocurrió el movimiento.
- → Si un estudiante culmina el cursado en su escuela y al finalizar el ciclo lectivo cambia a otro establecimiento, debe realizar el movimiento al siguiente ciclo lectivo (promoción o repitencia), finalmente la salida, con el fin de informar correctamente la trayectoria.

#### Columna Alerta

En base a la información obtenida por los tres indicadores, en la columna Alerta el sistema muestra la **situación ponderada de cada estudiante**, identificando a cada uno de la siguiente manera: Sin riesgo, Riesgo medio o Riesgo alto.

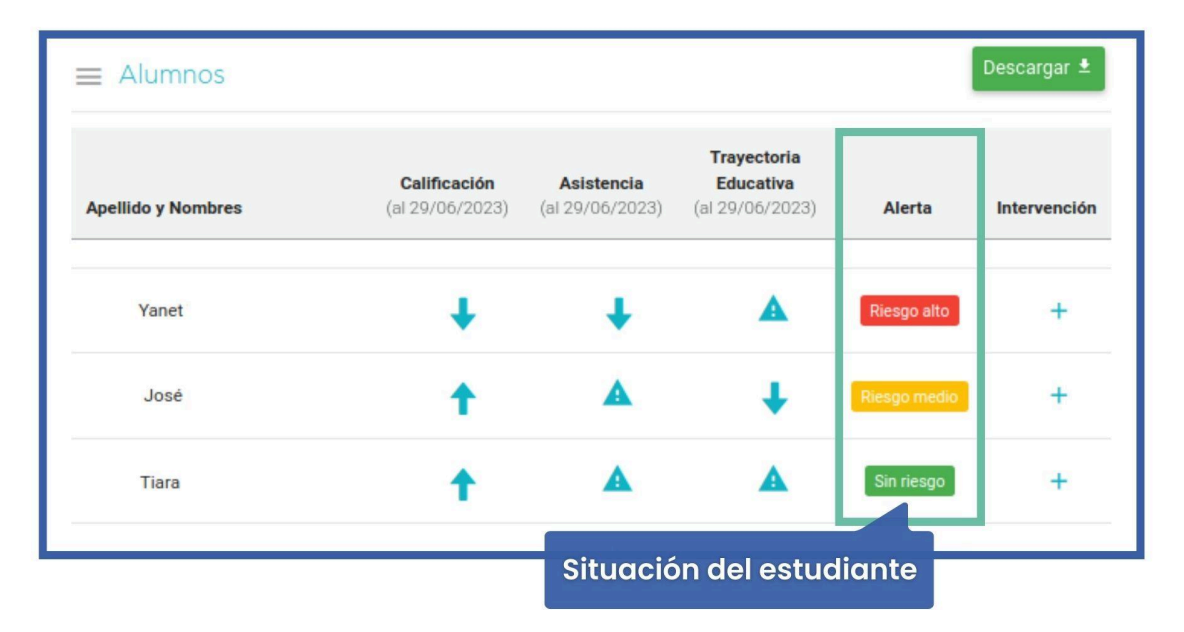

![](_page_27_Picture_1.jpeg)

Este indicador global dependerá también de la **calidad de los datos registrados** en los sistemas **Mi**ESCUELA y SIGAE Web, es decir, de las calificaciones, inasistencias y los movimientos informados en SIGAE WEB actualizados al ciclo lectivo actual. Esto es a los fines de contar con un sistema de alertas lo más fidedigno posible.

![](_page_27_Picture_3.jpeg)

El valor calculado es **probabilístico**, es decir, un alumno categorizado como de alto riesgo no necesariamente interrumpirá su trayectoria, aunque sí tendrá una alta probabilidad de hacerlo.

#### Tener en cuenta:

- Para obtener información sobre el estado de carga de matrícula y los movimientos pendientes, acceder desde SIGAEWEB Módulo Estadísticas/Indicadores.
- Desde Sigae Web, Módulo Informes → Depuración → Inconsistencias se visualiza la información a corregir. Esta depuración de errores es importante ya que esta información compone los cálculos de los indicadores.

Para descargar las alertas en formato PDF o EXCEL deberá hacer clic en el botón **Descargar**.

| Alumnos                                                                                                    |                                                                              |                                                             |                                                     | Descargar 🗸                                                                     |                 |
|----------------------------------------------------------------------------------------------------|------------------------------------------------------------------------------|-------------------------------------------------------------|-----------------------------------------------------|---------------------------------------------------------------------------------|-----------------|
| Apellido y Nombres                                                                                                    | Calificación<br>(al 17/07/2023)                                              | Asistencia<br>(al 19/07/2023)                               | Trayectoria<br>Educativa<br>(al 17/07/2023)         | PDF<br>Alence                                                                   |                 |
| Mi ESCUE                                                                                                    | ELA                                                                          |                                                             | V                                                   | AL                                                                              | ERTAS           |
| Establecimiento: E.E.S.<br>Estructura: Res. 2630/2<br>Seccion: Tercero - B - T<br>Ciclo Lectivo: 2023<br>Corte: Consolidado Jul<br>Alerta: Todas | ORIENTADA NRO<br>2014: Ciencias Sociales y Hum<br>arde - Independiente<br>io | anidades                                                    | Asimosia                                            | Tomatai                                                                         | Alasta          |
| Alumno                                                                                                    | C<br>Positiva: no Adeuda Espacio                                             | alificacion<br>s Curriculares y Promedio Por Enci           | Asistencia<br>ma Regular Asistencia Entre el        | Trayectoria<br>Regular: Abandono Lina O Más Veces                               | Alerta          |
| Camila                                                                                                    | del Promedio de la Escuela                                                   | s currentiares y Prometio Por Enci                          | 60 y Menor a 90%                                    | Regular. Abandono ona o Mas Veces                                               | Riesgo          |
| Sofia                                                                                                    | Positiva: no Adeuda Espacio<br>del Promedio de la Escuela                    | s Curriculares y Promedio Por Enci                          | ma Regular: Asistencia Entre el<br>60 y Menor a 90% | Regular: Abandono Una O Más Veces                                               | Sin<br>Riesgo   |
| Camila                                                                                                    | Regular: no Adeuda Espacios<br>del Promedio de la Escuela                    | Curriculares y Promedio Por Deba                            | ajo 60 y Menor a 90%                                | Regular: Repitencia Una O Más Veces                                             | Riesgo<br>Medio |
| David                                                                                                    | Negativa: Debe Al Menos Tre<br>Promedio de Calificaciones F                  | s Espacios Curriculares y Tiene<br>Por Debajo de la Escuela | Menor a 60%                                         | Negativa: Abandono y Repitencia Una O<br>Más Veces                              | Riesgo<br>Alto  |
| Carlos                                                                                                    | Positiva: no Adeuda Espacio<br>del Promedio de la Escuela                    | s Curriculares y Promedio Por Enci                          | ma Regular: Asistencia Entre el<br>60 y Menor a 90% | Positiva: Sin Repitencia, Sin Abandono,<br>con Asistencia Al Jardín de Infantes | Sin<br>Riesgo   |
| PROVINCIA<br>DE SANTA FE                                                                                                    | Portal de<br>GESTIÓN EDUCATIVA                                               | 10/08/2023 11:                                              | 29                                                  | р                                                                               | agina 1 de 3    |

![](_page_28_Picture_1.jpeg)

#### Columna Intervención

En esta columna podrá **agregar** y **ver una intervención** que se haya realizado al estudiante.

| ≡ Alumnos          |                                 |                                      |                                             | l            | Descargar 🛓  |
|--------------------|---------------------------------|--------------------------------------|---------------------------------------------|--------------|--------------|
| Apellido y Nombres | Calificación<br>(al 29/06/2023) | <b>Asistencia</b><br>(al 29/06/2023) | Trayectoria<br>Educativa<br>(al 29/06/2023) | Alerta       | Intervención |
| Trinidad           | +                               | +                                    | A                                           | Riesgo alto  | + 🗈          |
| José               | +                               | A                                    | +                                           | Riesgo medio | + 🗈          |
| Agustín            | +                               | A                                    | A                                           | Sin riesgo   | +            |
| Ramiro             | +                               | A                                    | +                                           | Sin riesgo   | +            |
|                    |                                 | 27 Alumnos                           |                                             |              |              |

Para agregar una intervención debe hacer clic en el ícono +, que se encuentra en la columna Intervención.

| Apellido y Nombres | Calificación<br>(al 29/06/2023) | <b>Asistencia</b><br>(al 29/06/2023) | Trayectoria<br>Educativa<br>(al 29/06/2023) | Alerta      | Intervención |
|--------------------|---------------------------------|--------------------------------------|---------------------------------------------|-------------|--------------|
| Trinidad           | ŧ                               | ŧ                                    | A                                           | Riesgo alto |              |

Al hacerlo visualizará una **nueva ventana** en la cual deberá completar los datos correspondientes a la intervención realizada y luego hacer clic en **Guardar**.

![](_page_29_Picture_1.jpeg)

| Trinidad / DNI    |                     | Riesg | o alto    |
|-------------------|---------------------|-------|-----------|
| Fecha:            | 03/07/2023          |       |           |
| Indicador:        | Calificación        | ~     | Datos a   |
| Tipo:             | Reunión con Docente | ~     | completar |
| Personal escolar: |                     | ~     |           |
| Observaciones:    |                     |       |           |
|                   |                     | 1     |           |
|                   |                     |       | _         |
|                   | 6                   |       |           |

#### Tener en cuenta:

- La fecha seleccionada se debe corresponder con el corte seleccionado.
- Según el indicador seleccionado, se ajustarán las opciones disponibles para seleccionar en cada campo:

| Indicador                  | Calificación                  | Asistencia                       | Trayectoria Educativa                                                                                |
|----------------------------|-------------------------------|----------------------------------|----------------------------------------------------------------------------------------------------|
| Тіро                       | Reunión Docente               | Reunión con<br>Padre/Madre/Tutor | - Intervención con Equipo Directivo<br>- Intervención con Supervisor<br>- Intervención Institucional |
| Actores que<br>intervienen | Personal Escolar<br>Referente | Padre/Madre/Tutor                |                                                                                                    |

• Podrá agregar una **descripción** de la intervención realizada.

Al cargar una intervención, en la columna Intervención aparecerá el ícono 🖹. Haciendo clic en el mismo podrá visualizar, editar o eliminar la intervención.

![](_page_30_Picture_1.jpeg)

| Apellido y Nor | C<br>nbres (al | <b>calificación</b><br>17/07/2023) | Asistencia<br>(al 19/07/2023) | Trayectoria<br>Educativa<br>(al 17/07/2023) | Alerta            | Intervención               |                              |
|----------------|----------------|------------------------------------|-------------------------------|---------------------------------------------|-------------------|----------------------------|------------------------------|
| Ariel          |                | ¥                                  | Ť                             | t                                           | Riesgo medio      |                            |                              |
| Detalle        | de Interve     | nciones                            |                               |                                             |                   | - U                        | ×                            |
|                |                |                                    |                               |                                             |                   |                            | Sin riesgo                   |
| Fecha          | Indicador      | Tipo<br>intervenció                | n Preceptor/Usuar             | Personal<br>escolar<br>rio referente        | Padre/Madre/Tutor | Observaciones              | Acciones                     |
| 15/08/202      | 23 Calificaci  | n Reunión co<br>ón Docente         | n Daniel                      | David                                       | -                 | Detalle de la intervención |                              |
|                |                |                                    |                               |                                             |                   | Editar o                   | eliminar x <sub>Cerrar</sub> |

## 2.2. Intervenciones

Desde el Menú Alertas tempranas opción **Intervenciones** podrá **visualizar** las intervenciones que se realizaron en el establecimiento.

Es posible buscar las intervenciones registradas utilizando los **filtros** de búsqueda disponibles: Estructura (campo obligatorio), Sección, Ciclo Lectivo, Corte, Tipo Intervención, Apellido, Nombre, Documento.

| Mi ESCUELA<br>V1.0.74-<br>SNAPSHOT                        | Intervenciones                                                                                                    | s 🔶 🕄 🖩                 |
|-----------------------------------------------------------|----------------------------------------------------------------------------------------------------|-------------------------|
| · ·                                                       | 〒 FILTROS                                                                                                    | -                       |
| E.S. Orientada Nro 507 "Juan<br>17 - 2090507 - 8204288-00 | Estructura: Sección: Ciclo Lectri                                                                                                    | vo: Corte:<br>Vo: Todos |
| Inicio                                                    | Tipo Intervención:         Apellido:         Nombres:         Document           Todos         ✓         Apellido         Nombres         Document | nto Buscar Q            |
| Mis Privilegios<br>Calendario Escolar                     | ≡ histado de Intervenciones                                                                                                    |                         |
| Alumnos<br>Alertas Tempranas                              | Personal<br>Tipo<br>Scela Indicador intervención Corta Presenter/Heuraio referente Refer/Madro/Tutor                                               | Alumno Observaciones    |
| Gestión de Alertas<br>Intervenciones                      | recita intervención conte Preceptor/Usuano reference Padre/Madre/Tutor                                                                             | Aldinito Observaciones  |
| Comanaction                                               |                                                                                                    |                         |

![](_page_31_Picture_1.jpeg)

Al filtrar, en el área central podrá visualizar el **listado de intervenciones registradas** y **descargar** en formato PDF o EXCEL haciendo clic en el botón Descargar.

![](_page_31_Figure_3.jpeg)

## 3. Menú Alumnos

A continuación se detallará cada una de las **opciones específicas** que tiene disponibles el usuario con rol Gestor de Alertas dentro del **menú horizontal**:

#### Menú Información

#### • Opción Intervenciones

Desde esta opción, se podrán visualizar o agregar intervenciones. En los casos donde ya haya intervencione registradas, podrá utilizar de manera optativa los siguientes **filtros**:

- → Escuela: Establecimiento educativo donde se registra la intervención.
- → Ciclo lectivo: Corresponde a las intervenciones registradas en el ciclo lectivo seleccionado.
- → Tipo: Podrá seleccionar Asistencia, Calificación o Trayectoria Educativa, dependiendo de las intervenciones cargadas hasta la fecha.

| PROVINCIA DE SANTA FE   |  |
|-------------------------|--|
| MINISTERIO DE EDUCACIÓN |  |

|    | 1  | 2. |
|----|----|----|
| Ľ  | •  | Ř. |
| 2  | :) | 1  |
| .; | 1  | 2  |
|    |    |    |

| Escuela: 20005071555 Orientado Nico 50     | 7 * Juan Pahla | Tino: | Todas                 |             |
|--------------------------------------------|----------------|-------|-----------------------|-------------|
| Liscuera. 2090307 [E.E.S. Offentada Nro So |                | npo.  | Todos<br>Calificación | Agregar ∓   |
| Intervenciones                             | Filtros        |       |                       | Descargar 🗸 |
|                                            |                | Perso | onal Padre /          |             |

En caso de querer agregar una nueva intervención, se deberá hacer clic en el botón Agregar +.

Al hacerlo se abrirá una **nueva ventana** donde deberá completar los datos detallados anteriormente. Como dato adicional se deberá especificar la fecha de corte.

| + Nueva Intervención   |                               | ×                              |
|------------------------|-------------------------------|--------------------------------|
| Anahi / DNI            |                               |                                |
| Corte:                 | Consolidado Julio             | ~                              |
| Fecha:                 | 09/07/2023                    | Datos a<br>completar           |
| Indicador:             | Asistencia                    |                                |
| Tipo:                  | Reunión con Padre/Madre/Tutor | ~                              |
| Padre / Matre / Tutor: | Sin Selección                 | ~                              |
| Observaciones:         |                               |                                |
|                        |                               | <sup>40</sup> Recuerde guardar |
|                        | B Guard                       | ar X Cerrar                    |

## Consultas

Las consultas técnicas sobre las funciones o tareas pueden realizarse a la Mesa de Orientación y Servicios, a través de los siguientes medios:

- Sistema de Tickets de Consulta
  - MiESCUELA > Menú Comunicaciones > Ticket
- Telefónicamente
  - Los datos de líneas telefónicas y el horario de atención se encuentran en:

https://educacion.santafe.gob.ar/moys/